# **AT-WEB/LOGGER GATEWAY**

### **Overview:**

AT-Web/Logger gateway is a Raspberry Pi based gateway that supports:

- Monitoring and control Modbus RTU Rs485 protocol based devices on website. The gateway is a web server.
- Data log devices memory values onto AT-Cloud server for trending, alarming and reporting.

| Feat | ures:                                   |
|------|-----------------------------------------|
| 1.   | Login                                   |
| 2.   | View ATSC202                            |
| 3.   | Control SOLUTIONS OF MANAGEMENT SYSTEMS |
| 4.   | Trend                                   |
| 5.   | Settings                                |
| 6.   | Report                                  |
| 7.   | Exit                                    |
| 8.   | Wiring Diagram                          |
|      |                                         |

# 1. LOGIN

#### \* Website Address

Access the website on the gateway via

#### http://[Ip\_address]:9000

- [Ip\_address] : Ip address of Gateway in local area network (LAN), default IP is printed on the cover of gateway. You can search on <a href="http://atscada.com">http://atscada.com</a> website for "how to change the default IP of raspberry Pi" if you want to change this value.
- 9000 : Port (Default)

| Example:     | http://192.168.1.28:9000                        |
|--------------|-------------------------------------------------|
| * Login Pag  |                                                 |
| Login Page i | is default webpage when you access the website. |

LOGIN User Password -LOGIN ATSCADA LAB

Login Page interface :

| User name (default): admin | User     | admin |
|----------------------------|----------|-------|
| Password (option): admin   | Password | ••••• |

You can change login password in settings feature.

Click button  $\bigcirc$  LOGIN to Login.

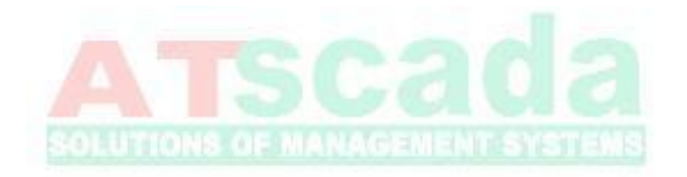

### **2. VIEW**

After logging in, appear "View Page" (default)

View Page interface

|              |                 | DISADIC         | Disable                                                                                                    |     |
|--------------|-----------------|-----------------|----------------------------------------------------------------------------------------------------|-----|
| 5 Location 5 | 6 Location 6    | 7 Location 7    | Image: Control of the second second |     |
| Disable      | Disable         | Disable         |                                                                                                    |     |
|              | Cu              | rent Alarm      |                                                                                                    |     |
| No Date Time | Location Status | Value Low Level | High Level                                                                                                    | ACK |
|              | L               | MPTT            |                                                                                                    |     |

There are three areas : Feature Buttons, Monitoring Feature, Alarm Table

#### \* Feature Buttons

| 🔮 View 💽 Control | 🖾 Trend | 🔀 Settings | Report | 🖒 Exit |
|------------------|---------|------------|--------|--------|
|------------------|---------|------------|--------|--------|

Used to direct to other feature pages. Include 6 buttons:

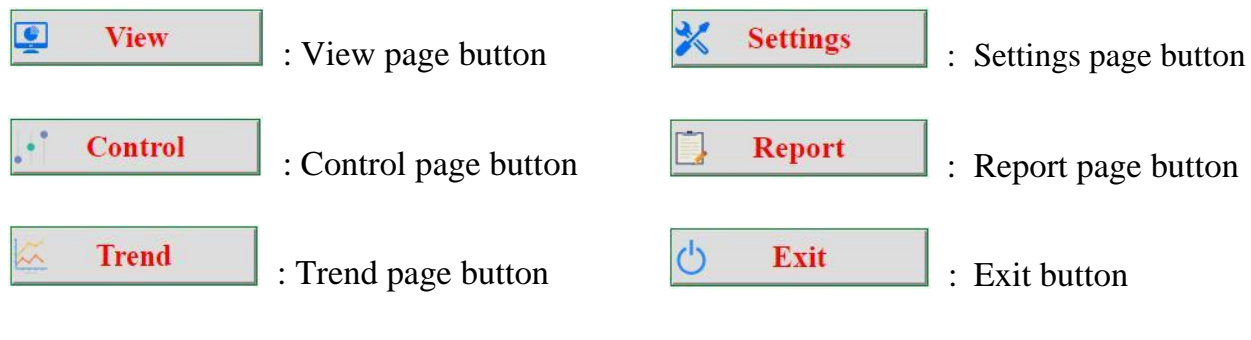

#### \* Monitoring Feature

Displays maximum 16 locations.

| ) | Location 1                           | 2 | Location 2                            | 3 | Location 3                            |     | Location 4                            |
|---|--------------------------------------|---|---------------------------------------|---|---------------------------------------|-----|---------------------------------------|
|   | Disable                              |   | Disable                               |   | Disable                               |     | Disable                               |
| 5 | Location 5                           | 6 | Location 6                            | 7 | Location 7                            | (3) | Location 8                            |
|   | Disable                              |   | Dischle                               |   | D                                     | i i | Disable                               |
|   | Distort                              |   | Disable                               |   | Disable                               |     | DISAUK                                |
| 1 | Location 9                           | 2 | Location 10                           | 3 | Disable<br>Location 11                | 4   | Location 12                           |
| 8 | Location 9<br>Disable                | 2 | Location 10<br>Disable                | 3 | Disable<br>Location 11<br>Disable     | 4   | Location 12<br>Disable                |
| 1 | Location 9<br>Disable<br>Location 13 | 2 | Location 10<br>Disable<br>Location 14 | 3 | Location 11<br>Disable<br>Location 15 | 4   | Location 12<br>Disable<br>Location 16 |

Each location includes name and value. The name and Modbus RTU memory address of the location can be set at settings feature.

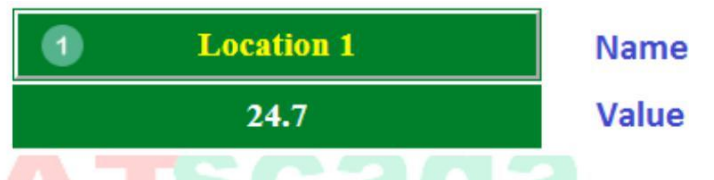

In settings feature, you can enable the location to work or disable it. Details is below.

```
Allow the location to work (Settings – ENABLE), if connection status is GOOD, the value is in realtime
```

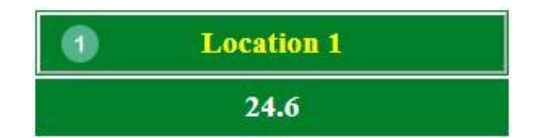

Else if the connection is **BAD** 

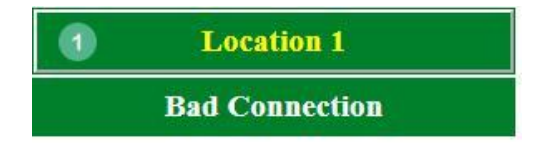

If you do not allow the location to work: (Settings – DISABLE).

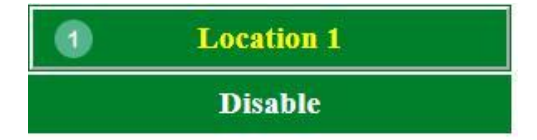

#### \* Alarm Table

View the last 10 alarm events. Alarm events are invoked when memory real-time value is lower than Low-Level or higher than High-Level set in Settings feature.

Alarm event details : Date Time, Location (Name), Status, Value, Low Level, High Level, ACK

|    |           |          | C      | urrent Alarm — |           |            |        |
|----|-----------|----------|--------|----------------|-----------|------------|--------|
| No | Date Time | Location | Status | Value          | Low Level | High Level | ACK    |
|    |           |          |        | EMPTY          |           |            |        |
|    |           |          |        |                |           |            |        |
|    |           |          |        |                |           |            |        |
|    |           |          |        |                |           |            |        |
| 4  |           |          |        |                |           |            | *<br>• |

- Date Time : Date and time of alarm. (ex : 08/09/2018 08:08:08).
- Location: Name of alarm location
- Status: Type of alarm (High Alarm, Normal, Low Alarm)
  - **High Alarm**: When value of location is **higher** than High Level. The background color is **RED COLOR**.
  - **Normal**: When value of location returns to normal. The color background color is in **BLUE**.

• Low Alarm: When value of location is lower than Low Level. The color background color is in **RED**.

| No | Date Time           | Location   | Status     | Value | Low Level | High Level | ACK |
|----|---------------------|------------|------------|-------|-----------|------------|-----|
| 1  | 07/09/2018 17:09:05 | Location 1 | High Alarm | 30.5  | 0         | 30         | ACK |
| 2  | 07/09/2018 17:08:59 | Location 5 | High Alarm | 30.1  | 0         | 30         | ACK |

| No | Date Time           | Location   | Status     | Value | Low Level | High Level | ACK |
|----|---------------------|------------|------------|-------|-----------|------------|-----|
| 1  | 07/09/2018 17:09:34 | Location 1 | Normal     | 30    | 0         | 30         | ACK |
| 2  | 07/09/2018 17:09:33 | Location 5 | Normal     | 30    | 0         | 30         | ACK |
| 3  | 07/09/2018 17:09:05 | Location 1 | High Alarm | 30.5  | 0         | 30         |     |
| 4  | 07/09/2018 17:08:59 | Location 5 | High Alarm | 30.1  | 0         | 30         |     |

- Value: The real-time value of location
- Low Level: The value low level
- High Level: The value high level
- ACK: click this button to do acknowledge for the alarm event.

| No | Date Time           | Location   | Status     | Value | Low Level | High Level | ACK |
|----|---------------------|------------|------------|-------|-----------|------------|-----|
| 1  | 07/09/2018 17:09:34 | Location 1 | Normal     | 30    | 0         | 30         |     |
| 2  | 07/09/2018 17:09:33 | Location 5 | Normal     | 30    | 0         | 30         |     |
| 3  | 07/09/2018 17:09:05 | Location 1 | High Alarm | 30.5  | 0         | 30         |     |
| 4  | 07/09/2018 17:08:59 | Location 5 | High Alarm | 30.1  | 0         | 30         |     |

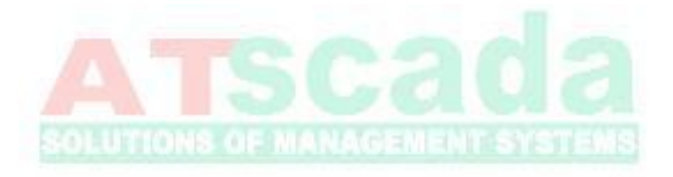

# **3. CONTROL**

Control Page Interface:

| Scada<br>MANAGEMENT SYSTEMS |           | CONTROL          |           |           |
|-----------------------------|-----------|------------------|-----------|-----------|
| View                        | Control 🖉 | Trend 🔀 Settings | 🛄 Report  | 🖒 Exit    |
| Holding Coil                |           |                  |           |           |
| Device Id<br>Memory Address |           | Value            | Write     |           |
|                             |           | Data             |           |           |
| Date Time                   | Device Id | Memory Address   | Old Value | New Value |
|                             |           | No Data          |           |           |
|                             |           |                  |           |           |
|                             |           |                  |           |           |
| 4                           |           |                  |           |           |
|                             |           |                  |           |           |
|                             |           |                  |           |           |

Allow operators to write values to memory devices. Memory address is Modbus RTU register address. There are two types of memories that you can write: **Coils Registers** and **Holding Registers**.

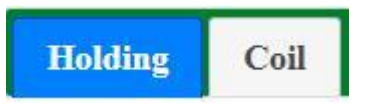

#### \* Holding Registers

Support writing new value to memory address: 40001 – 49999 of each device ID

| -                                  | : Textbox, input value of devide id |
|------------------------------------|-------------------------------------|
| (from 1 to 247).                   |                                     |
| -<br>address (from 40001 to 40000) | : Textbox, input value of memory    |
| address (110111 40001 to 49999).   |                                     |
| -                                  | : Textbox, input value to write.    |

Click button Write to write.

If success writing, display history of control events on gridview table.

| mory Address 40003  |  | value     | Write          |           |           |  |
|---------------------|--|-----------|----------------|-----------|-----------|--|
|                     |  |           | Data           |           |           |  |
| Date Time           |  | Device Id | Memory Address | Old Value | New Value |  |
| 2018-09-07 16:48:43 |  | 1         | 40003          | 1         | 100       |  |

If fail, show notification. Checking the enter information.

| 192.168.1.3:9000 says |    |
|-----------------------|----|
| Failed !              |    |
|                       | ОК |

#### \* Coil Registers

Writing values to memory registers with address: 1 - 9999

| Device Id                   |           | : Textbox, input value of devide id |
|-----------------------------|-----------|-------------------------------------|
| (from 1 to 247).            |           |                                     |
| - address (from 1 to 9999). |           | : Textbox, input value of memory    |
| -                           |           | : Data list, select value to write. |
| Click button Write          | to write. |                                     |

If success, display "history of control events on gridview table.

| Data Data   Date Time Device Id Memory Address Old Value New Value   09-07 16:50:12 1 1 0 1 |
|---------------------------------------------------------------------------------------------|
| Date Time Device Id Memory Address Old Value New Value   09-07 16:50:12 1 1 0 1             |
| 09-07 16:50:12 1 1 0 1                                                                      |
|                                                                                             |
|                                                                                             |

If fail, show notification. Checking the enter information.

| Failed !              | ок |
|-----------------------|----|
| 192.168.1.3:9000 says |    |

### 4. TREND

Displays value of each location by chart on the current day (from 0h to the current time)

#### Trend Page Interface

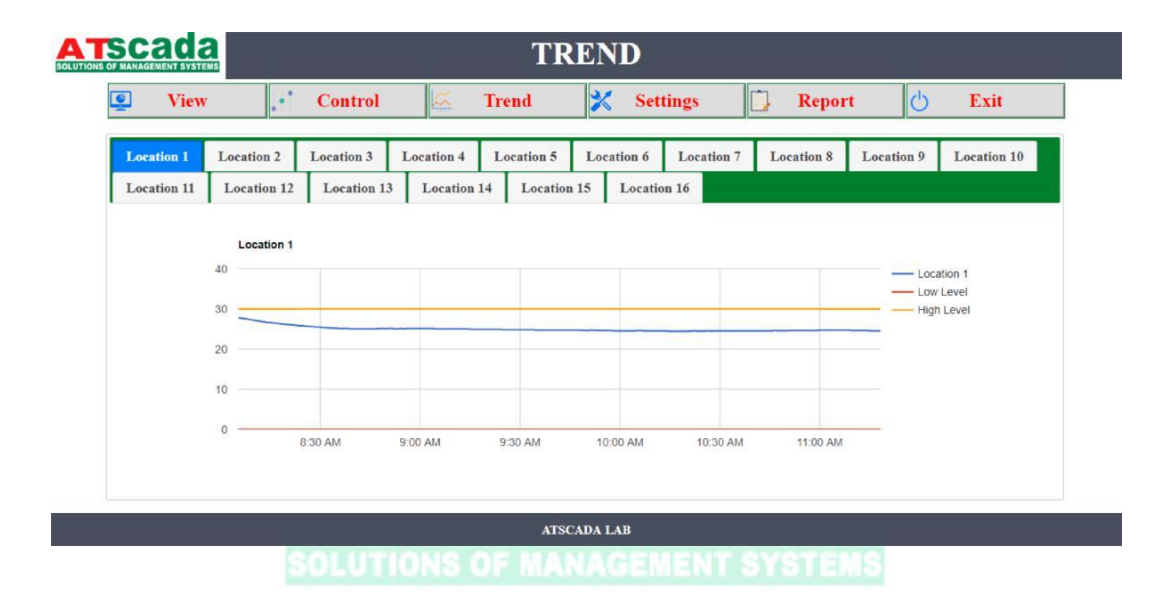

Move mouse point on trend to view value at each time stamp.

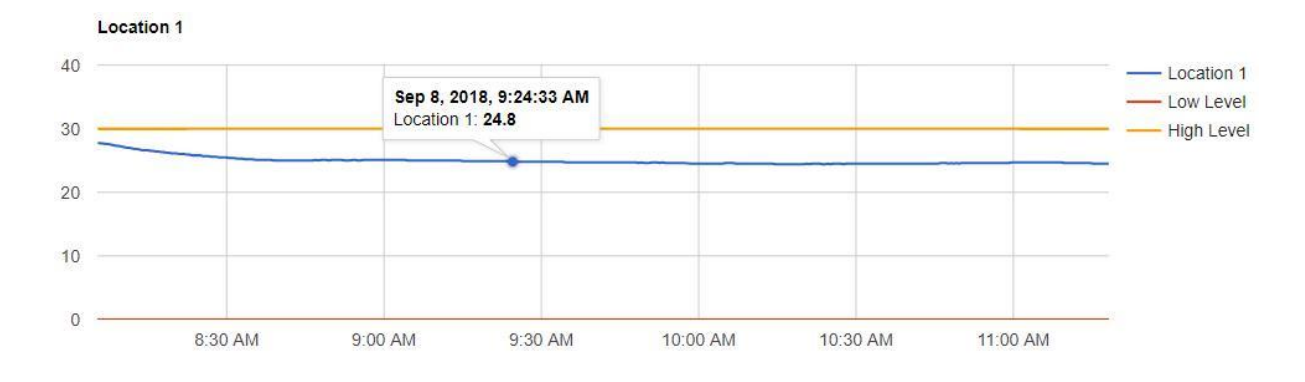

If the location has both low level and high level in settings when enabling

| Location | Name       | Device Id | Memory Address | Low Level | High Level | Enable |   |
|----------|------------|-----------|----------------|-----------|------------|--------|---|
| 1        | Location 1 | 1         | 40001          | 0         | 30         | Enable | 2 |

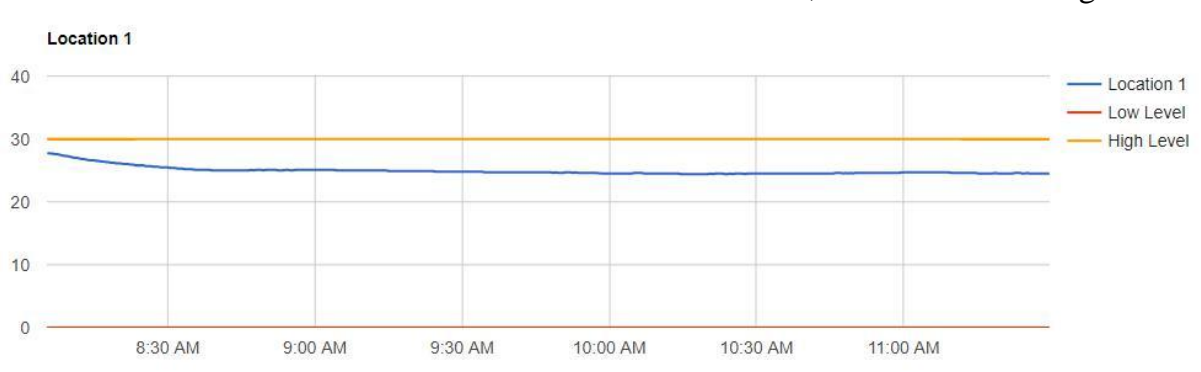

The trend of the location includes three lines: value, Low Level and High Level

If the location has only low level (does not have high level) in settings when enabling

| Location | Name       | Device Id | Memory Address | Low Level | High Level | Enable |   |
|----------|------------|-----------|----------------|-----------|------------|--------|---|
| 1        | Location 1 | 1         | 40001          | 0         |            | Enable | 1 |

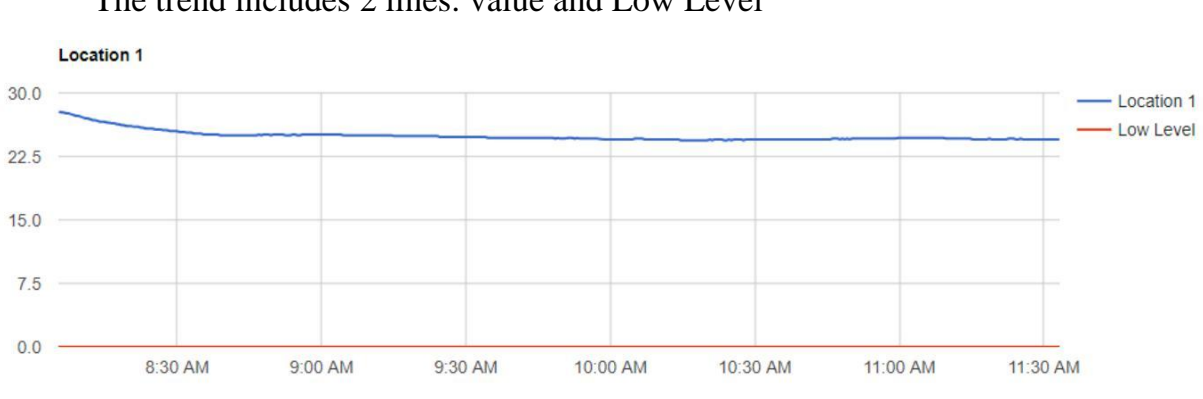

The trend includes 2 lines: value and Low Level

If the location has only high level (does not have low level) in settings when enabling

| Location | Name       | Device Id | Memory Address | Low Level | High Level | Enable |   |
|----------|------------|-----------|----------------|-----------|------------|--------|---|
| 1        | Location 1 | 1         | 40001          |           | 30         | Enable | 2 |

The trend includes 2 lines: value, High Level

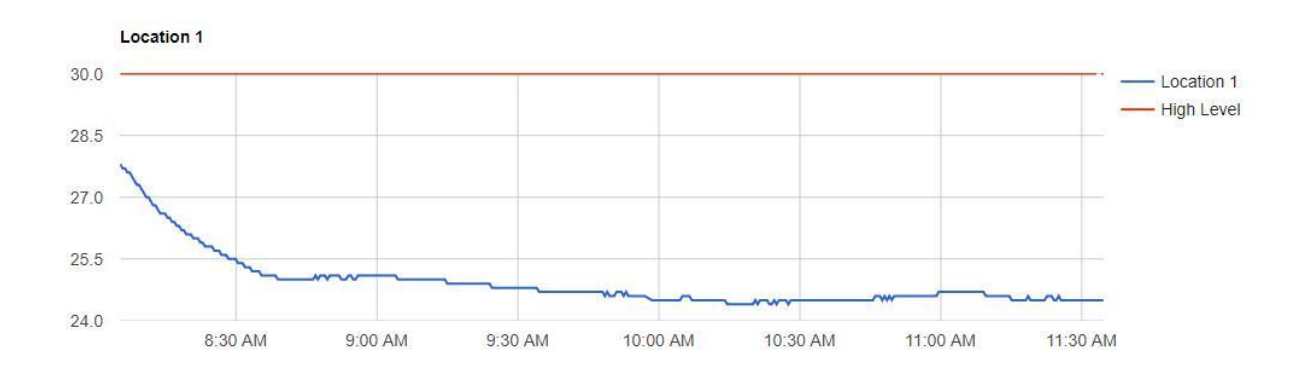

If the location has not low level and high level in settings when enabling

| Location | Name       | Device Id | Memory Address | Low Level | High Level | Enable |   |
|----------|------------|-----------|----------------|-----------|------------|--------|---|
| 1        | Location 1 | 1         | 40001          |           |            | Enable | 1 |

#### The location trend is only one value line

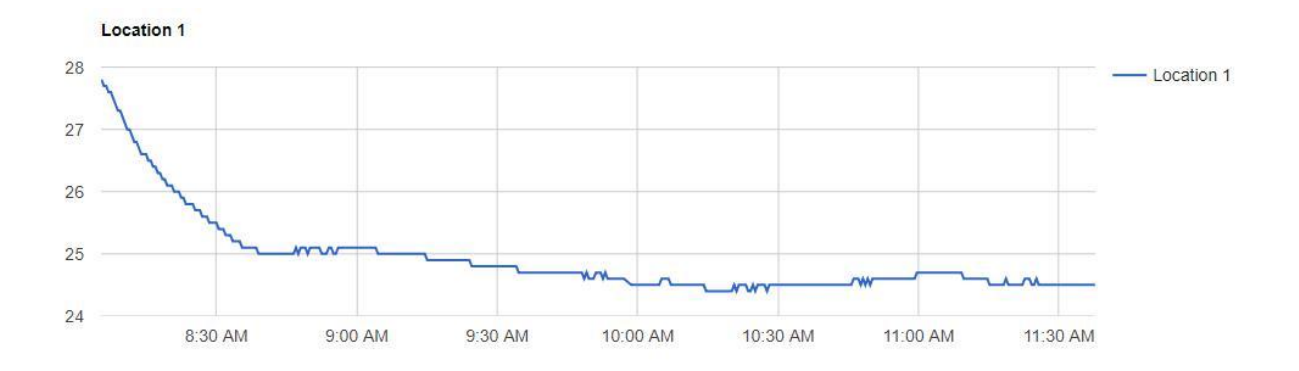

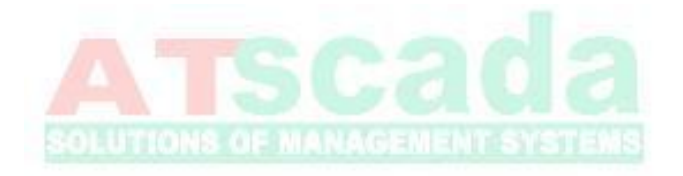

# **5. SETTINGS**

|           |          | da<br>IT SYSTEMS |         |            |      | SE     | ΓTIN      | GS       |       |           |               |           |     |
|-----------|----------|------------------|---------|------------|------|--------|-----------|----------|-------|-----------|---------------|-----------|-----|
|           | <u>e</u> | View             | C       | ontrol     | ~    | Trend  | ×         | Settings |       | Report    | Ċ             | Exit      |     |
|           | Server   | Alarm            | Account | Location   |      |        |           |          |       |           |               |           |     |
|           | Ip Serv  | rer              | 103     | .48.195.37 |      |        |           |          |       |           |               |           |     |
|           | Times    | Rate(s)          | 30 :    | seconds    |      |        |           |          |       |           |               |           |     |
|           |          |                  |         |            |      |        |           |          |       |           |               |           |     |
|           |          |                  |         |            |      |        |           |          |       |           |               |           |     |
|           |          |                  |         |            |      |        |           |          |       |           |               |           |     |
|           |          |                  |         |            |      |        |           |          |       |           |               |           |     |
|           |          |                  |         |            |      | A      | ISCADA LA | В        |       |           |               |           |     |
|           |          |                  |         |            |      |        |           |          |       |           |               |           |     |
| There are | e fou    | r tabs           | : Serv  | er, A      | larn | n, Acc | ount      | t, Locat | ion   | 2         |               |           |     |
|           |          | _                |         | in sate    |      |        |           |          | -     | 0115110   |               |           |     |
|           |          | s                | erver   |            | Ala  | rm     | A         | count    | Т     | Locati    | on            |           |     |
|           |          |                  |         |            |      |        |           |          | 1     |           |               | I         |     |
| * Server  |          |                  |         |            |      |        |           |          |       |           |               |           |     |
|           |          |                  |         |            |      |        |           |          |       |           |               |           |     |
| Ip Ser    | ver      |                  | 10      | 3.48.      | 195. | 37     |           |          | : IP  | address   | s of <b>(</b> | Cloud Se  | rve |
|           |          |                  |         |            |      |        |           |          |       |           |               |           |     |
| Times     | Rate     | e(s)             | 30      | seco       | nds  |        |           |          | : Pe  | eriod (s) | log           | lata in C | loı |
| Server    |          |                  |         |            |      |        |           |          |       |           | U             |           |     |
|           |          |                  |         |            |      |        |           |          |       |           |               |           |     |
| * Alarm   |          |                  |         |            |      |        |           |          |       |           |               |           |     |
| Setting a | larm     | notifi           | cation  | via S      | SMS  | or En  | nail.     |          |       |           |               |           |     |
| setting u |          | notin            | cution  |            |      |        | IuIII     |          |       |           |               |           |     |
| SI        | MS I     | Numb             | er      |            |      |        |           |          | SN    | IS numl   | oer re        | eceive al | arr |
| -         | 0.000    |                  |         |            |      |        |           |          | . 010 |           |               |           | u 1 |
| m         | essag    | ge               |         |            |      |        |           |          |       |           |               |           |     |

| Email   |       |         |          | : Email add | dress receive a |
|---------|-------|---------|----------|-------------|-----------------|
| message |       |         |          |             |                 |
| Server  | Alarm | Account | Location |             |                 |
| SMS Nu  | mber  |         |          |             | <b>Enable</b>   |
| Email   |       |         |          |             | Enable          |
|         |       |         | Apply    | Cancel      |                 |

Tick checkbok and input SMS Number or Email.

| Server        | Alarm      | Account | Location      |             |              |            |
|---------------|------------|---------|---------------|-------------|--------------|------------|
| SMS Nu        | mber       | 01      | 23456789      |             |              | ✓ Enable   |
| Email         |            | ats     | scada.lab@atp | ro.com      |              | ✓ Enable   |
|               |            |         | Apply         |             | Cancel       | ]          |
| Click App     | ly to a    | pply.   |               |             |              |            |
| * Account     |            |         |               |             |              |            |
| Changing pass | sword to l | ogin    |               |             |              |            |
| Old Passwo    | ord        |         |               | : Input Ol  | d password   | to Login.  |
| New Passwe    | ord        |         |               | : Input Ne  | ew password  | l you want |
| change.       |            |         |               |             |              |            |
| Confirm       |            |         |               | : Input aga | ain new pass | sword.     |
| Click App     | ly to a    | pply.   |               |             |              |            |
| * Location    |            |         |               |             |              |            |

Settings details for each location.

| erver    | Alarm Account | Locatio   | n              |           |            |      |        |          |        |
|----------|---------------|-----------|----------------|-----------|------------|------|--------|----------|--------|
| Location | Name          | Device Id | Memory Address | Low Level | High Level | Gain | Offset | Deadband | Enable |
| 1        | Location 1    | 1         | 40001          | 0         | 30         | 0.1  | 0      | 0        |        |
| 2        | Location 2    | 6         | 40001          | 0         | 30         | 0.1  | 0      | 0        | 2      |
| 3        | Location 3    | 1         | 40001          | 0         | 30         | 0.1  | 0      | 0        | 2      |
| 4        | Location 4    | 6         | 40001          | 0         | 30         | 0.1  | 0      | 0        |        |
| 5        | Location 5    | 1         | 40001          | 0         | 30         | 0.1  | 0      | 0        |        |
| 6        | Location 6    | 6         | 40001          | 0         | 30         | 0.1  | 0      | 0        | >      |
| 7        | Location 7    | 1         | 40001          | 0         | 30         | 0.1  | 0      | 0        |        |
| 8        | Location 8    | 6         | 40001          | 0         | 30         | 0.1  | 0      | 0        | 2      |
| •        | T4 0          |           | 40004          | •         | 20         | 0.1  | 0      | •        |        |

- Location ID
- Name : Name of location
- **Device Id :** ModbusRTU Slave ID
- Memory Address : Memory address read value.
- Low Level : low level value.
- **High Level :** high level value.
- Gain, Offset : Used to calib value.

#### [Value] = [MemoryValue] \* Gain + Offset

Note :

[MemoryValue] : Value read from memory.

[Value] : Value after calib.

- Deadband :
- **Enable** : Enable/Disable to view.

Click button to edit.

| Location | Name       | Device Id | Memory Address | Low Level | High Level | Gain | Offset | Deadband | Enable       |
|----------|------------|-----------|----------------|-----------|------------|------|--------|----------|--------------|
| 1        | Location 1 | 1         | 40001          | 0         | 30         | 0.1  | 0      | 0        | 🗆 Enable 🛃 🔇 |

You can change details of tags : Name, Device Id, Memory Address, Low Level, High Level, Gain, Offset, Deadband, Enable (checkbok).

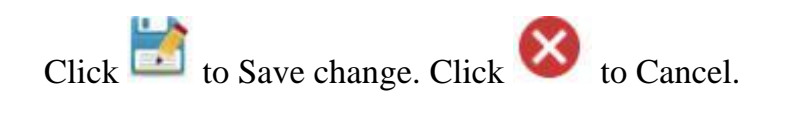

Message after successfully updated.

192.168.1.3:9000 says Successfully Updated!...

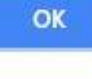

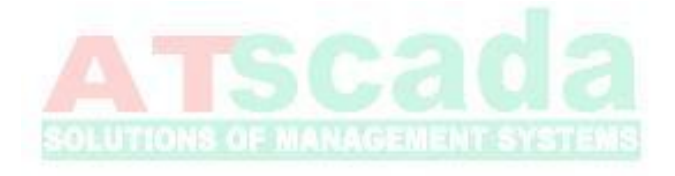

### 6. REPORT

View report data grid and export to excel.

Report Page Interface.

| Cada<br>ANAGEMENT SYSTEMS |              | REPORT               |                 |
|---------------------------|--------------|----------------------|-----------------|
| View                      | Control 🍝 Ti | rend 🔀 Settings      | 🗒 Report 🖒 Exit |
| Alarm Data                |              |                      |                 |
| Data                      |              |                      |                 |
| Location                  | All          | Alarm Type           | All             |
| From                      | 09/08/2018   | То                   | 09/08/2018      |
|                           |              | History Alarm Report | Jouren Download |
|                           |              |                      |                 |
|                           |              |                      |                 |
|                           |              |                      |                 |
|                           |              |                      |                 |
|                           |              |                      |                 |
| 4                         |              |                      |                 |
|                           |              |                      |                 |
|                           |              | ATSCADA LAB          |                 |
|                           |              |                      |                 |

OLUTIONS OF MANAGEMENT SYSTEMS

There are two tabs : Alarm to query historical alarm events, Data to query logged data values.

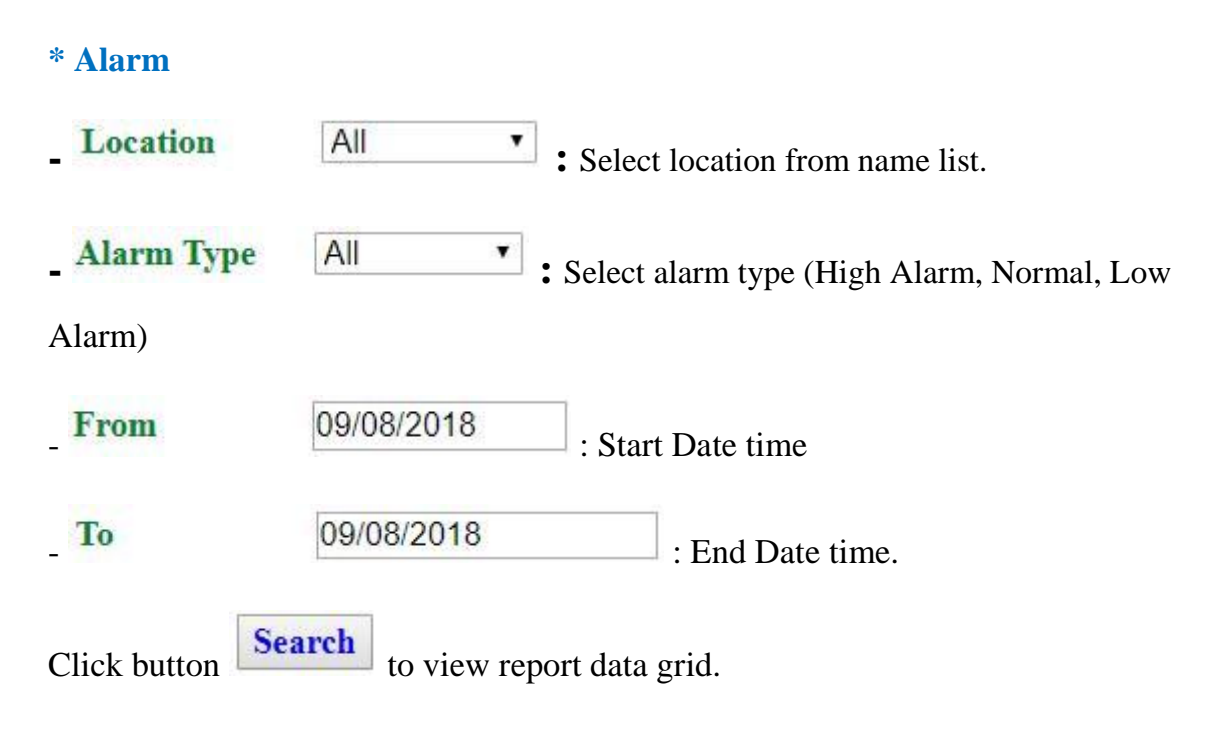

| ocation All   rom 09/07/2018 |          | Alarm T<br>To | уре                | All<br>09/07/2018 |           |            |      |
|------------------------------|----------|---------------|--------------------|-------------------|-----------|------------|------|
|                              |          |               | History Alarm Repo | ort               | Search    | Download   | 1    |
| Date T                       | ime      | Name Location | Alarm Type         | Value             | Low Level | High Level | ACK  |
| 07/09/2018                   | 17:08:59 | Location 5    | High Alarm         | 30.1              | 0         | 30         | Done |
| 07/09/2018                   | 17:09:05 | Location 1    | High Alarm         | 30.5              | 0         | 30         | Done |
| 07/09/2018                   | 17:09:33 | Location 5    | Normal             | 30                | 0         | 30         | ACK  |
| 07/09/2018                   | 17:09:34 | Location 1    | Normal             | 30                | 0         | 30         | ACK  |

Click button **Download** to export file and download. File excel : Report\_Alarm.xls

| x∎   |                  |                         | Report_Alarm.xls | - Excel   | 1            | ? 🕥   | - 🗆   | ×   |
|------|------------------|-------------------------|------------------|-----------|--------------|-------|-------|-----|
| FI   | LE HOME INSER    | F PAGE LAY FOR          | MUL DATA RE      | VIEW VIEW | ADD-INS TEAM | * N   | *     | 0   |
|      | 5-0-∓            |                         |                  |           |              |       |       |     |
| H13  | 2 • :            | $\times \checkmark f_x$ |                  |           |              |       |       | ~   |
|      | A                | В                       | С                | D         | E            | F     | G     |     |
| 1    | Date Time        | Name Location           | n Alarm Type     | Value Lo  | w Level High | Level | ACK   |     |
| 2    | 07/09/2018 17:08 | Location 5              | High Alarm       | 30.1      | 0            | 30    | Done  |     |
| 3    | 07/09/2018 17:09 | Location 1              | High Alarm       | 30.5      | 0            | 30    | Done  |     |
| 4    | 07/09/2018 17:09 | Location 5              | Normal           | 30        | 0            | 30    | Done  |     |
| 5    | 07/09/2018 17:09 | Location 1              | Normal           | 30        | 0            | 30    | Done  |     |
| 6    |                  |                         |                  |           |              |       |       |     |
| 7    |                  |                         |                  |           |              |       |       | _   |
| 1    | Repor            | t_Alarm (+              | -)               | E 4       |              |       |       | •   |
| REAL | אַכ              |                         | E                |           | ─            | 1     | -+ 10 | 0 % |
|      |                  |                         |                  |           |              |       |       |     |

\* Data

Location

: Select location from name list.

: Start date time

All

۲

| То               |            | 09/08/2             | 018        |             | : End I               | Date time  | e.              |            |       |
|------------------|------------|---------------------|------------|-------------|-----------------------|------------|-----------------|------------|-------|
| Click butto      | n          | arch to             | view rep   | ort table   |                       |            |                 |            |       |
| Alarm Data       |            |                     |            |             |                       |            |                 |            |       |
|                  |            |                     |            |             |                       |            |                 |            |       |
| Location<br>From |            | All •<br>09/08/2018 | 1          | 1           | Го                    |            | 09/08/2018      |            |       |
|                  |            |                     |            |             |                       |            | Search          | Download   |       |
|                  |            |                     |            | History Dat | a Report              |            |                 |            |       |
| Date             | Time       | Location 1          | Location 2 | Location 3  | Location 4            | Location 5 | Location 6      | Location 7 | Loca  |
| 08/09/2018       | 8 08:05:27 | 27.8                | 27.9       | 27.8        | 27.9                  | 27.8       |                 |            |       |
| 08/09/2018       | 8 08:05:57 | 27.7                | 27.8       | 27.7        | 27.8                  | 27.7       |                 |            |       |
| 08/09/2018       | 8 08:06:27 | 27.7                | 27.8       | 27.7        | 27.7                  | 27.7       |                 |            |       |
| 08/09/2018       | 8 08:06:57 | 27.6                | 27.7       | 27.6        | 27.7                  | 27.6       | 4               |            |       |
| 08/09/2018       | 8 08:07:27 | 27.5                | 27.7       | 27.0        | 27.7                  | 27.0       |                 |            |       |
| x<br>FILE HO     | DME INS    | ERT PAGE L          | AY FORM    | Report_Data | xls - Excel<br>REVIEW | VIEW ADI   | ?<br>D-INS TEAM | 🛧 🗕        | m · P |
| AI               |            |                     | Jx         | Date Time   | 2                     | 1          |                 |            |       |
| A Det            | A          | B                   |            | C           | D                     | E          | F               |            | G     |
| 1 Date           | 2010 Q.    | 05 27 8             | 27.0       | 27          | o cation 5            | 27.0       | 14 Locatio      | DI 5 LOCA  |       |
| 2 08/09/         | 2010 0:    | 05 27.0             | 27.9       | 27          | .0                    | 27.9       | 27.0            |            |       |
| 3 08/09/         | 2018 8:    | 05 27.7             | 27.8       | 27          | .7                    | 27.8       | 27.7            |            |       |
| 4 08/09/         | 2018 8:    | 06 27.7             | 27.8       | 27          | .7                    | 27.7       | 27.7            |            |       |
| 5 08/09/         | 2018 8:    | 06 27.6             | 27.7       | 27          | .6                    | 27.7       | 27.6            |            |       |
| 6 08/09/         | 2018 8:    | 07 27.6             | 27.7       | 27          | .6                    | 27.7       | 27.6            |            |       |
| 7 08/00/         | 2018 8-    | 07 27 5             | 27.6       | 27          | 5                     | 27.6       | 27.5            |            |       |
| 0 00/00/         | 2010 0.    | 00 27 4             | 27.0       | 27          | 4                     | 27.5       | 27.4            |            |       |
| 8 08/09/         | 2018 8:    | 08 27.4             | 27.5       | 27          | .4                    | 27.5       | 27.4            |            |       |
| 9 08/09/         | 2018 8:    | 08 27.3             | 27.5       | 27          | .3                    | 27.5       | 27.3            |            | -     |
| < >              | Rep        | port_Data           | $\oplus$   |             |                       | : •        |                 |            | Þ     |
| READY            |            |                     |            |             | Ħ                     | 8 🗉        |                 | +          | 100 % |

## **7. EXIT**

| Click button | Ċ   | Exit | to exit. |
|--------------|-----|------|----------|
| Cher button  | No. |      |          |

Return Login Page.

| LOGIN |                  |                |  |  |  |  |
|-------|------------------|----------------|--|--|--|--|
|       | User<br>Password | admin<br>••••• |  |  |  |  |
|       |                  |                |  |  |  |  |
|       | ATSCADA LAB      |                |  |  |  |  |

### 8. WIRING DIAGRAM

Wiring diagram from device to gateway AT-Web/Logger

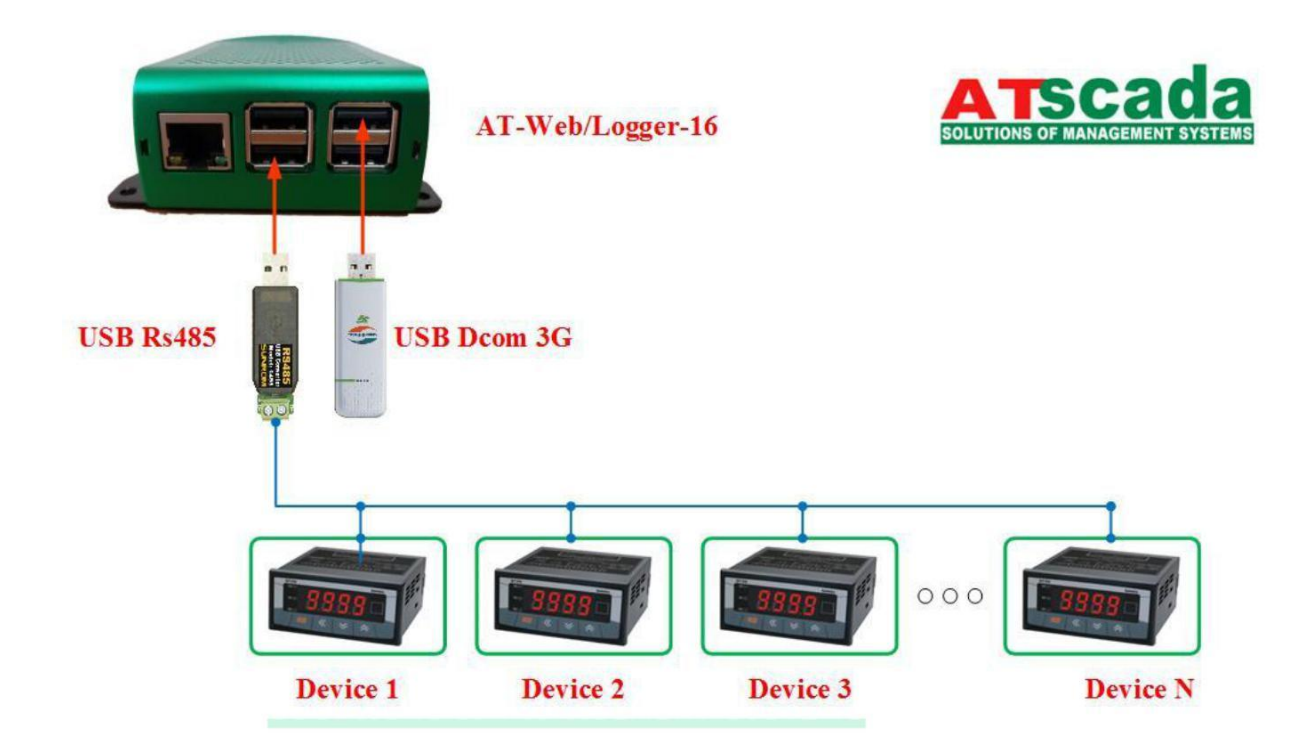